## 研究生管理系统-发表论文登记申请及审核-操作说明

(适用于学生和导师、研究生秘书老师)

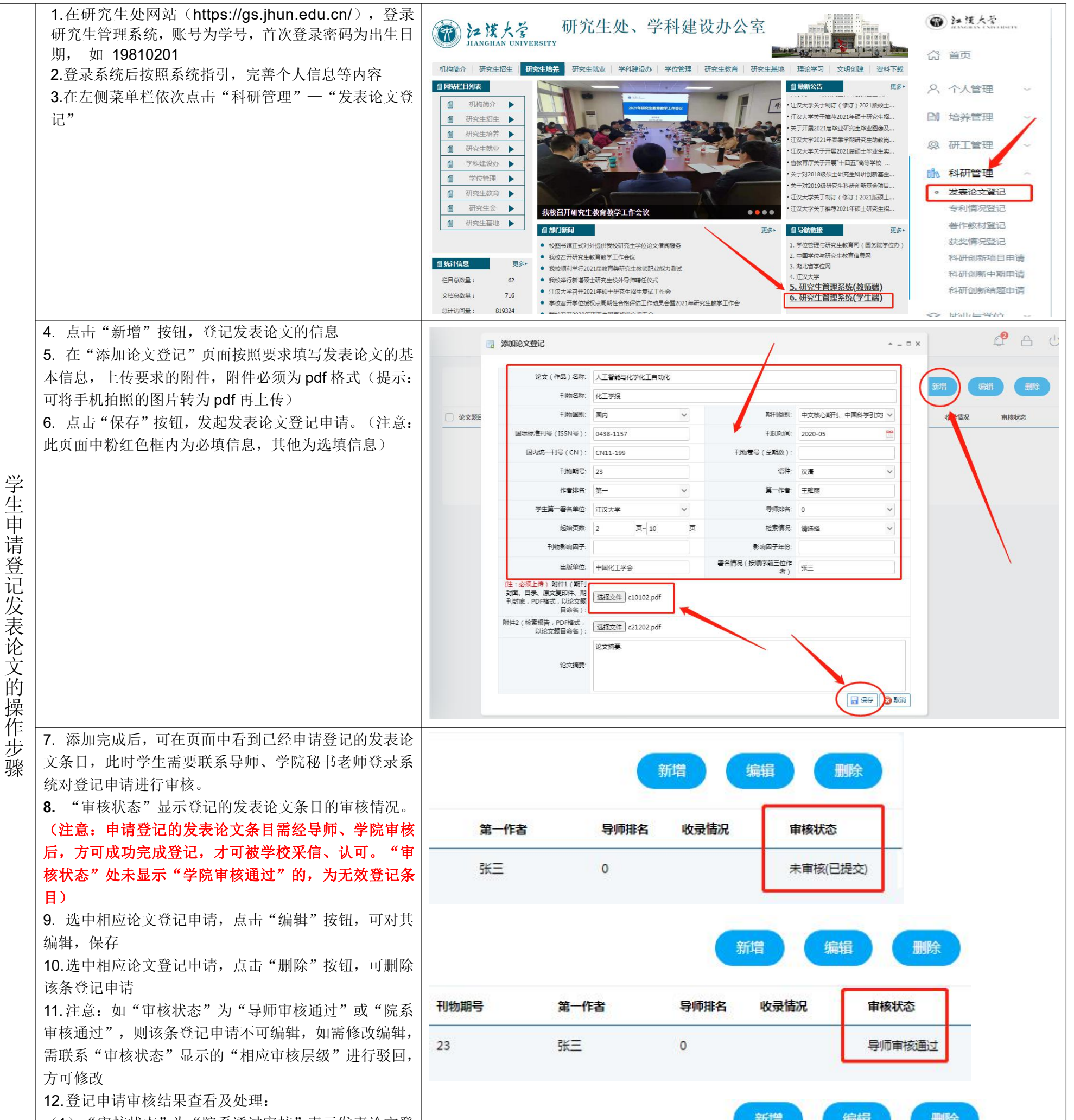

| (1)"看<br>记成功完          | 耳核状态"为"院系通过审核"表示发表论文登成;                    |      |      | 新    | 増(編  |        |  |
|------------------------|--------------------------------------------|------|------|------|------|--------|--|
| ( <b>2</b> )"音<br>学院不认 | F核状态"为"导师/院系驳回申请"表示导师或可,需提供证明材料或完善信息,重新编辑或 | 刊物期号 | 第一作者 | 导师排名 | 收录情况 | 审核状态   |  |
| 删除后重<br>核              | 新增登记申请,再相应联系导师、学院重新审                       | 23   | 张三   | 0    |      | 院系审核通过 |  |

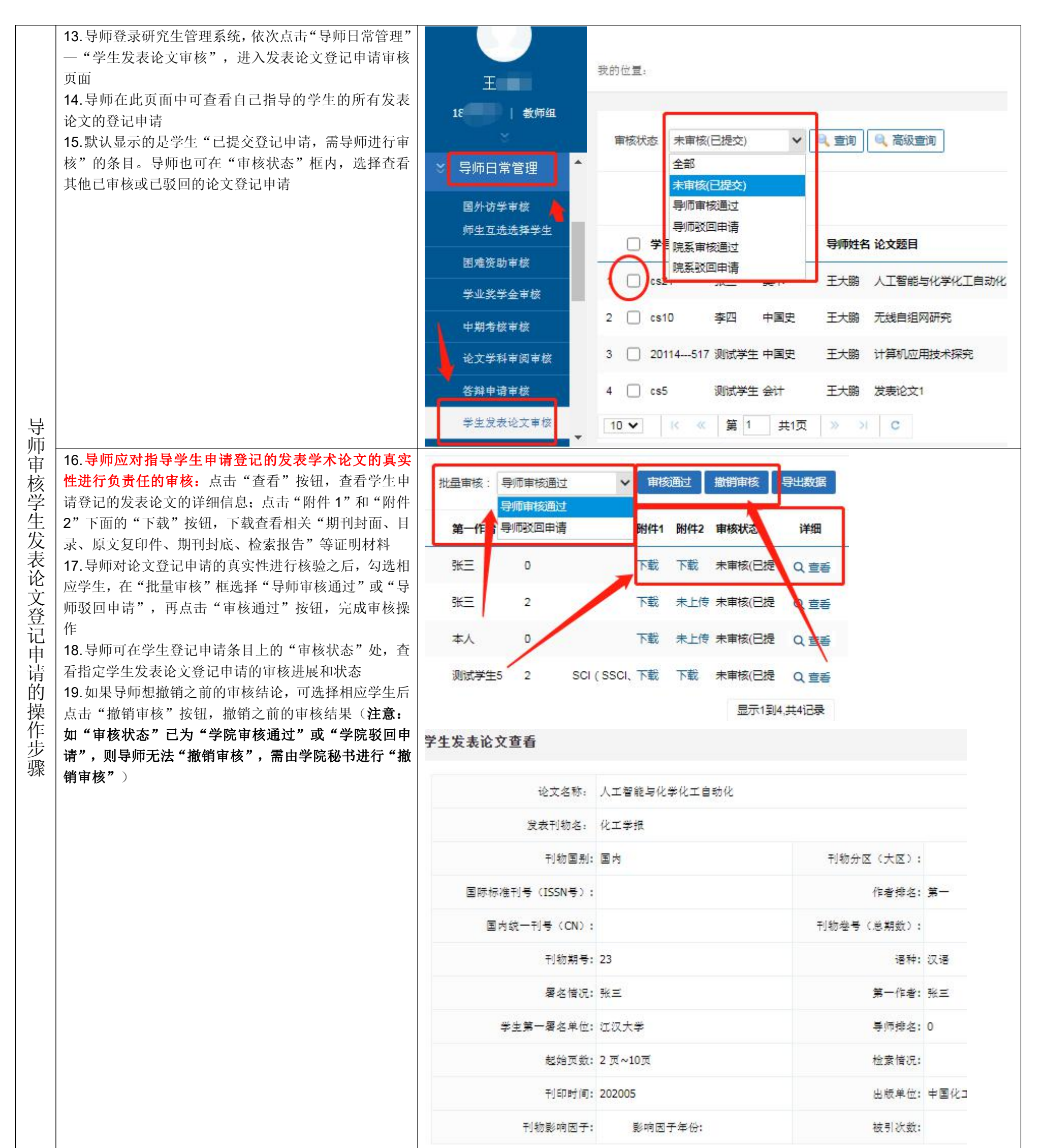

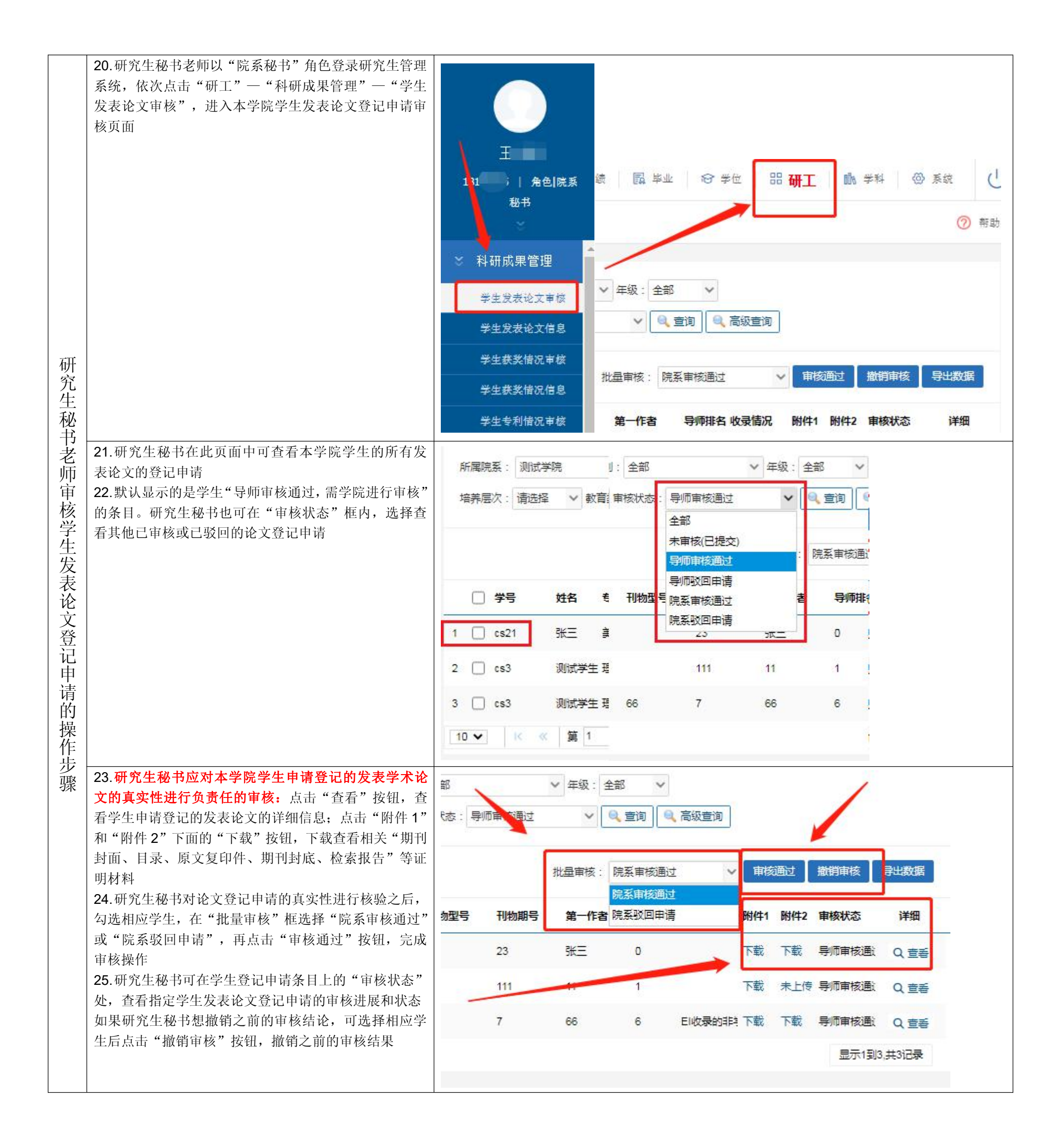

| 学生发表论文查看              |              |            |      |
|-----------------------|--------------|------------|------|
| 论文名称: 。               | 人工智能与化学化工自动化 |            |      |
| 发表刊物名: (              | 化工学报         |            |      |
| 刊物国别:[                | 国内           | 刊物分区(大区):  |      |
| 国际标准刊号(ISSN号):        |              | 作者排名:      | 第一   |
| 国内统一刊号(CN):           |              | 刊物巻号(总期数); |      |
| 刊 <mark>物期号</mark> :2 | 23           | 语种:        | 汉语   |
| 署名情况: 5               | ₩ <i>Ξ</i>   | 第一作者:      | 张三   |
| 学生第一署名单位::            | 江汉大学         | 导师排名:      | 0    |
| 起始页数:2                | 2 页~10页      | 检索信况:      |      |
| 刊印时间: 2               | 202005       | 出版单位:      | 中国化口 |
| 刊物影响因子:               | 影响因子年份:      | 被引次数:      |      |